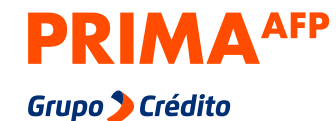

Ayer. Hoy. Siempre.

Trámites y Ahorros Voluntarios de Libre Disponibilidad

Mi cuenta Prima A

# Paso a paso para que realices tus trámites desde cualquier lugar

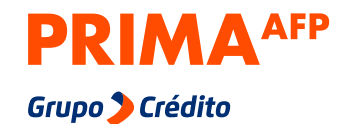

### Ayer. Hoy. Siempre.

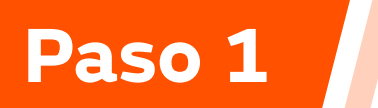

Ingresa a:

miespacio.prima.com.pe/bienvenido

desde tu celular o computadora

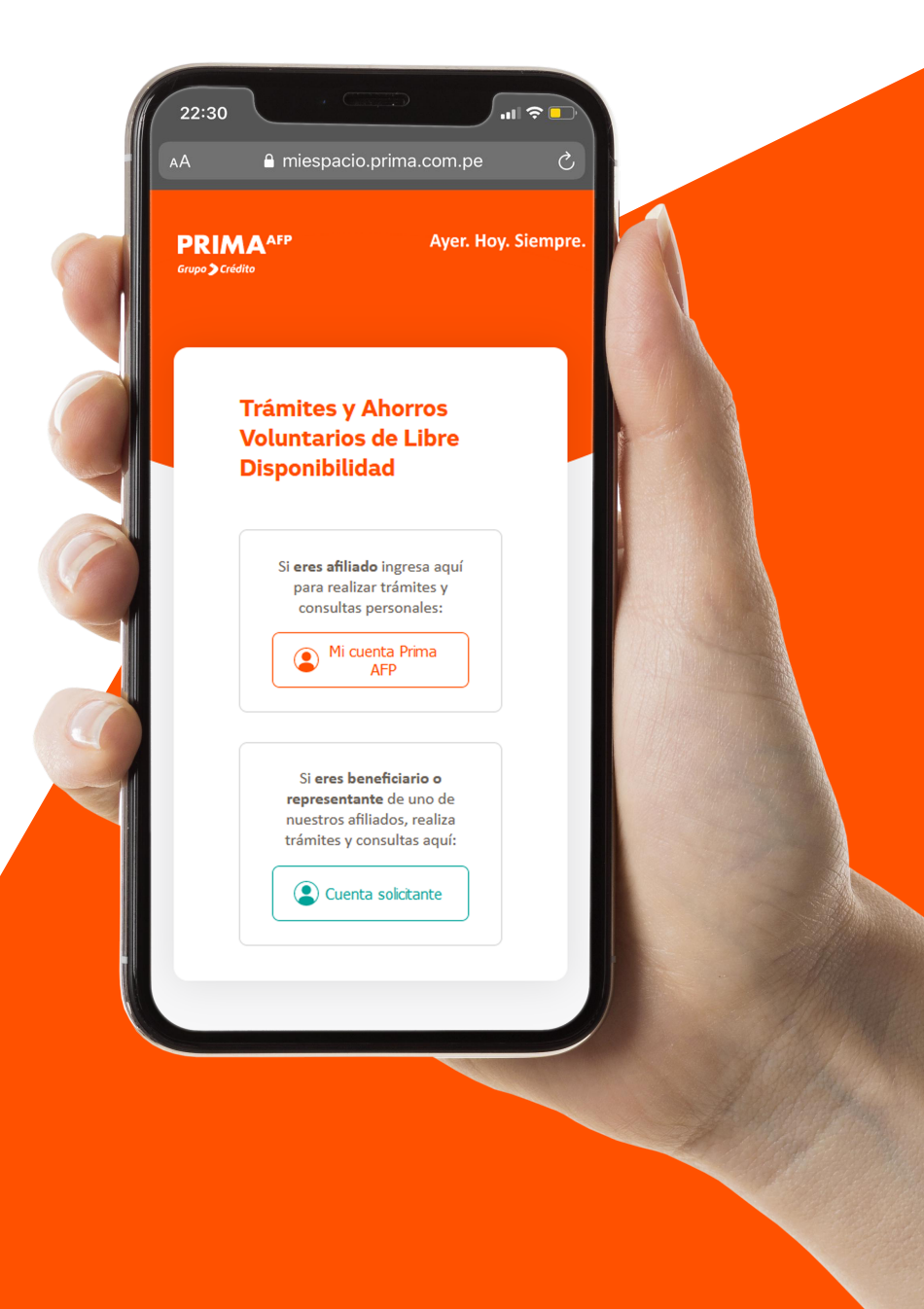

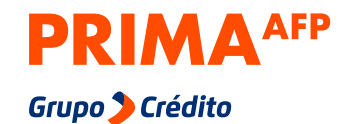

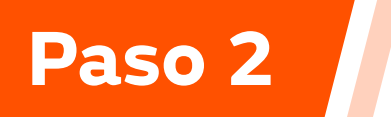

Haz clic en **"Mi cuenta Prima AFP"** 

## Trámites y Ahorros Voluntarios de Libre Disponibilidad

Si **eres afiliado** ingresa aquí para realizar trámites y consultas personales:

Mi cuenta Prima AFP

Si **eres beneficiario o representante** de uno de nuestros afiliados, realiza trámites y consultas aquí:

Cuenta solicitante

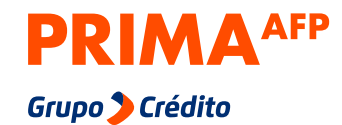

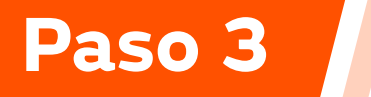

Ingresa tu **DNI**, **tu clave web de 4 dígitos** y haz clic en **"Ingresar"**. Inicia Sesión

## Mi cuenta Prima AFP

DNI 🗸 Nro de documento

Contraseña (Clave web)

¿No tienes tu clave web?

Ingresar

## Importante:

La contraseña es la clave web que usas para entrar a tu cuenta personal desde nuestra web o app

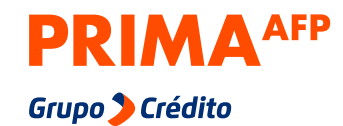

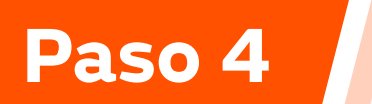

Haz clic en la opción **"Trámites virtuales"** 

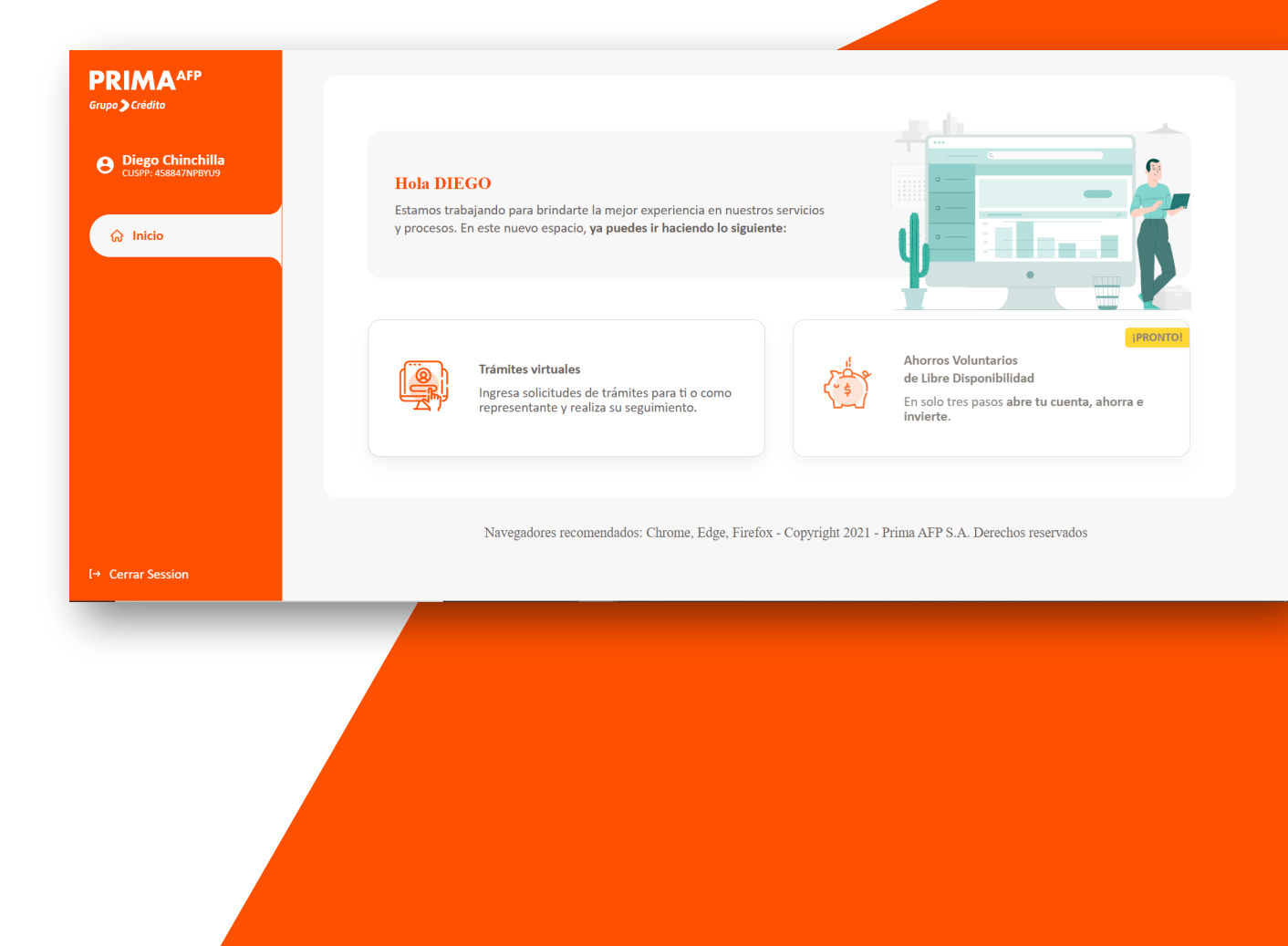

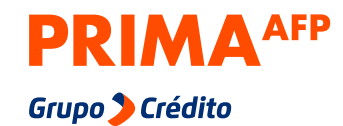

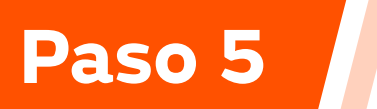

Selecciona **"Nueva solicitud de trámite"** 

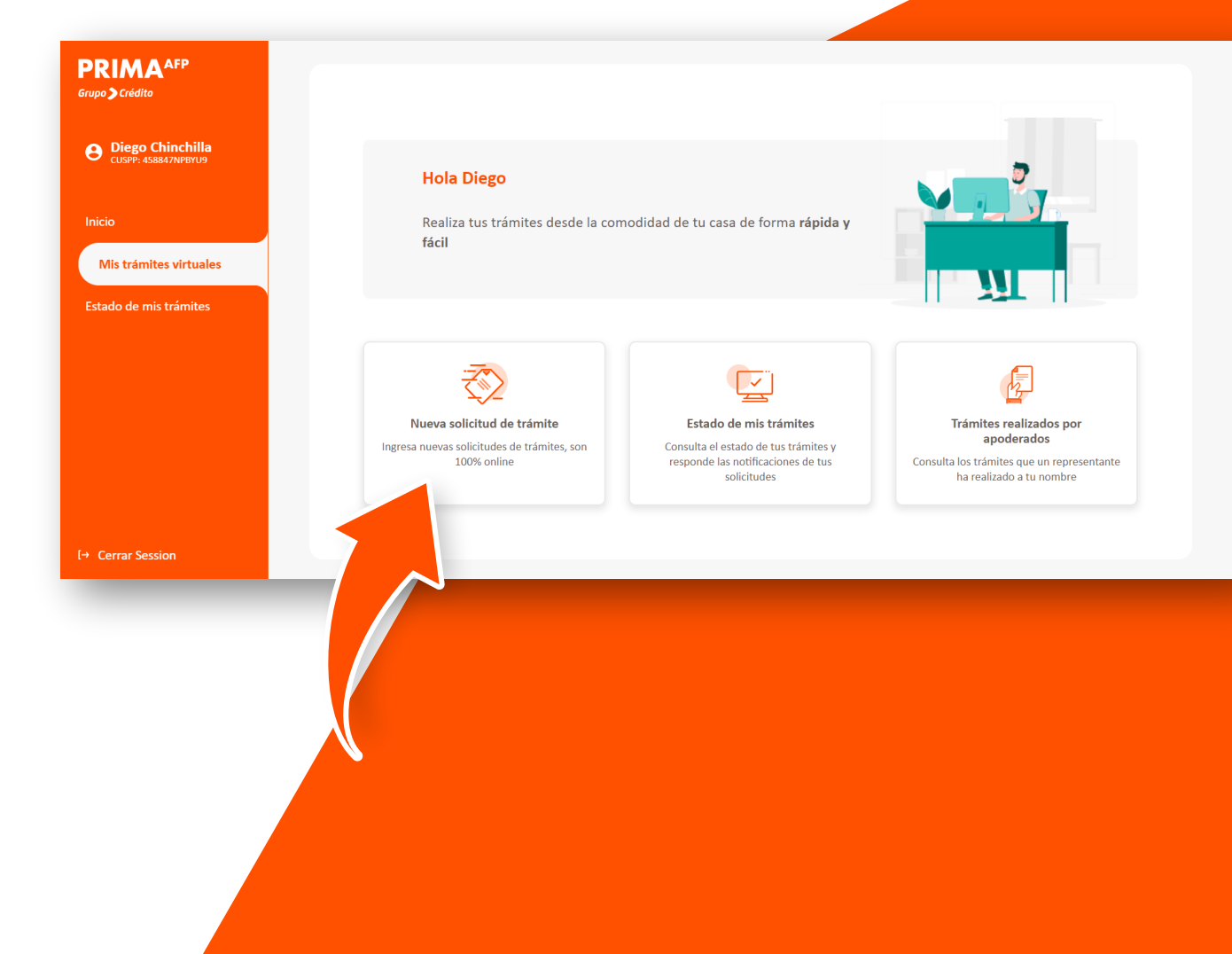

Ayer. Hoy. Siempre.

Paso 6

**Elige el trámite** que deseas realizar o **usa nuestro buscador** para que puedas encontrar tu trámite con mayor facilidad.

Además, podrás realizar más de 80 trámites.

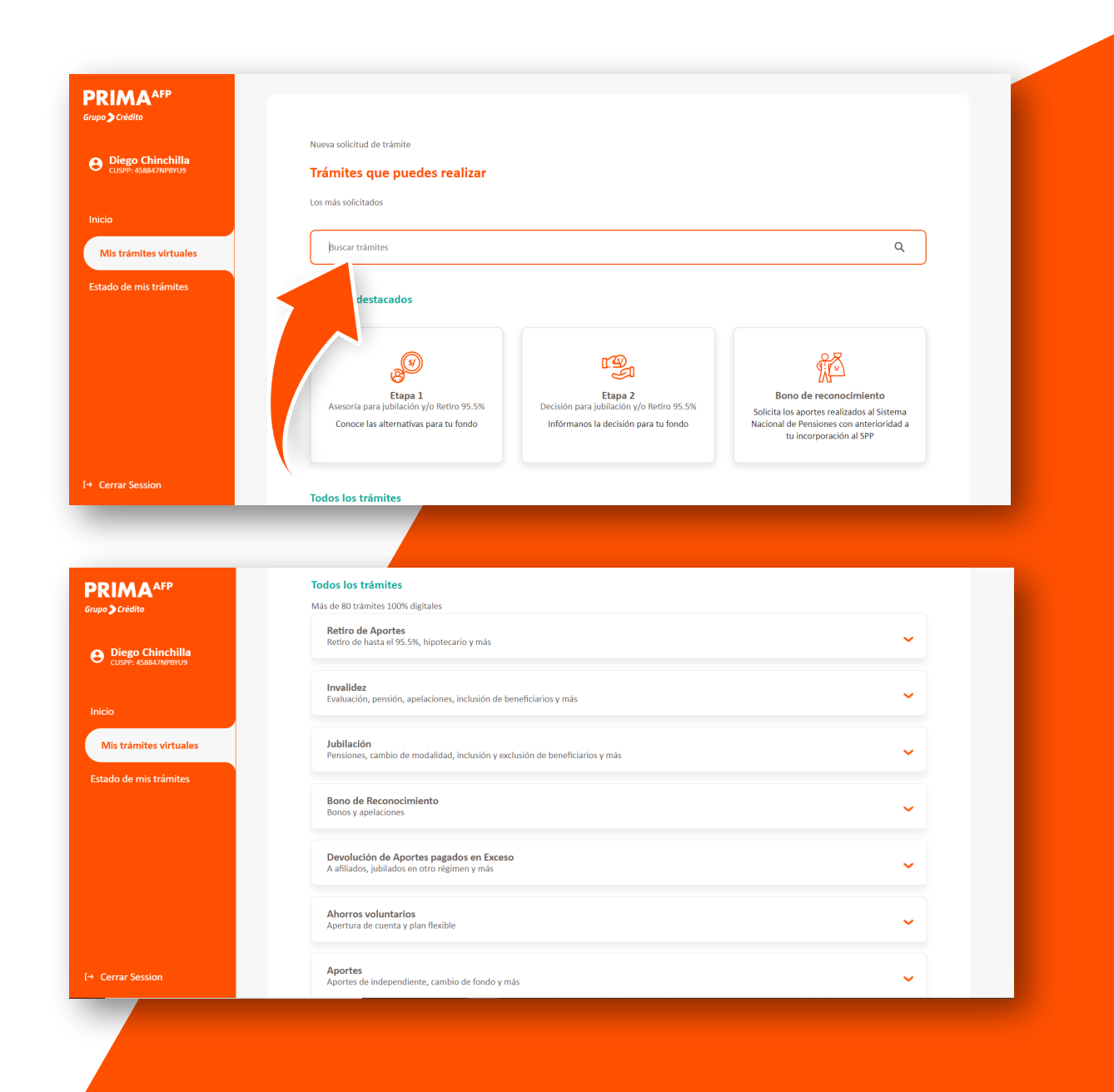

Lee atentamente toda la información antes de iniciar tu trámite. Luego, marca la casilla y haz clic en "Iniciar trámite"

También tendrás a tu disposición la opción de asesoría donde podrás consultar si tienes alguna duda antes de iniciar el trámite. Para hacerlo solo debes hacer clic en "Necesito asesoría".

**Recuerda:** La opción de asesoría es solo para consultas.

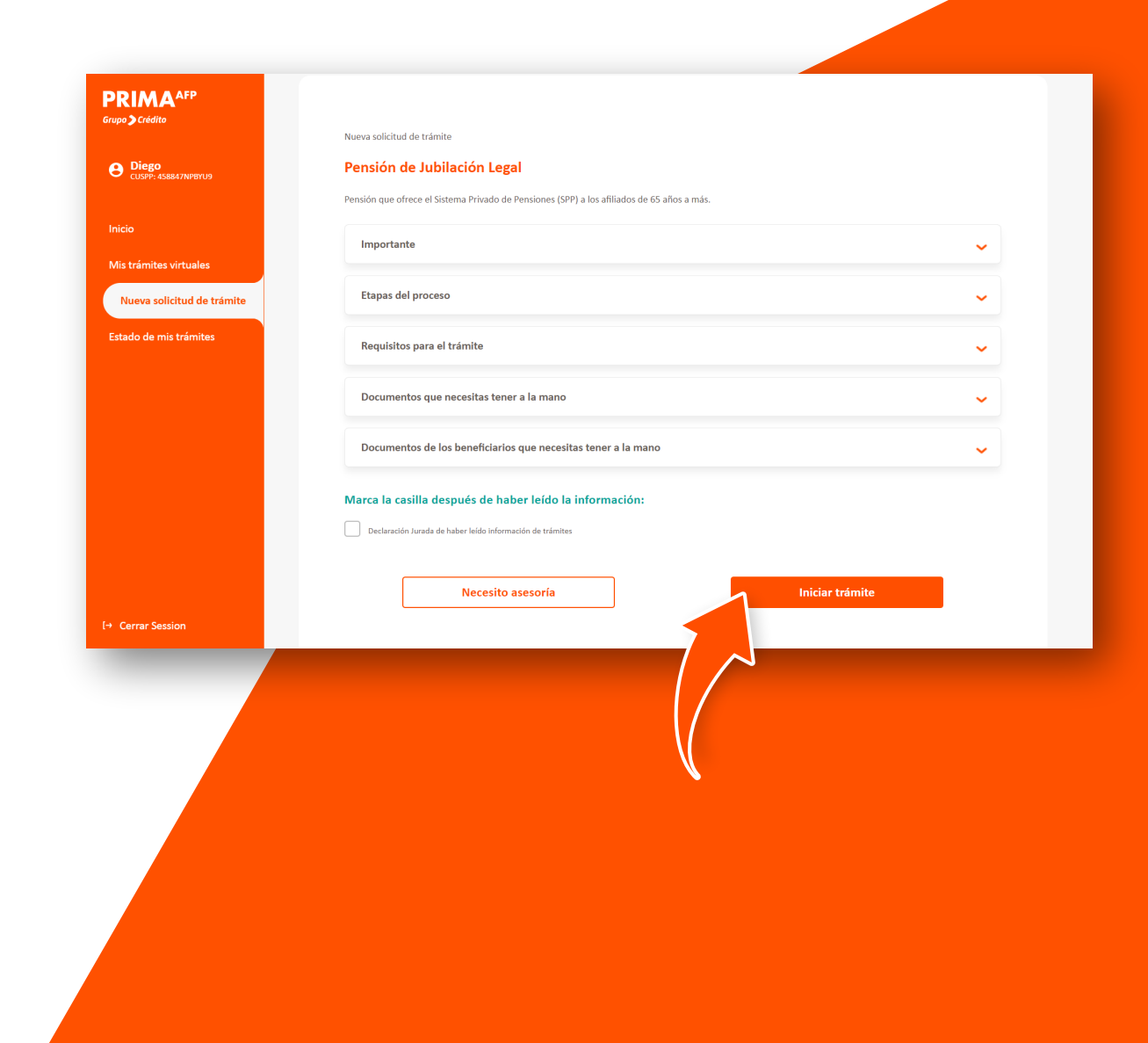

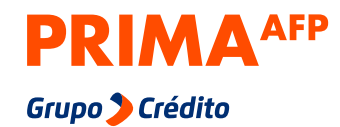

**Confirma tu correo y teléfono,** estos datos nos servirán para ponernos en contacto contigo solo para el trámite que realices.

Luego **detalla la información** de tu trámite y haz clic en **"continuar"** 

|                                | Pensión de Jubilación Legal                                                                 |
|--------------------------------|---------------------------------------------------------------------------------------------|
|                                |                                                                                             |
| O Diego<br>CUSPP: 458847NP8YU9 | Detalle del tràmite Beneficiarios Adjunta documentos                                        |
|                                | Confirma tus datos de contacto                                                              |
| Inicio                         | A Estos datos servirán para contactarnos contigo solo para el seguimiento de esta solicitud |
| Mis trámites virtuales         |                                                                                             |
| Nueva solicitud de trámite     | Correo     Teléfono mévil       DCHINCHILLA@CORREO.COM     662710280                        |
| Estado de mis trámites         | ¿Deseas generar una actualización permanente de tus datos? <u>Haz clic aquí</u>             |
|                                |                                                                                             |
|                                | Detalla comentarios respecto al trámite                                                     |
|                                | Escribe toda la información que consideres que podría agilizar el proceso.                  |
|                                | Detalle del trámite                                                                         |
|                                | <u>xxxx</u>                                                                                 |
|                                |                                                                                             |
|                                | 4/5000                                                                                      |
|                                |                                                                                             |
|                                | Continuar                                                                                   |
| [→ Cerrar Session              | Continuar                                                                                   |

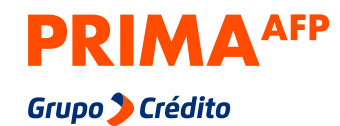

## Completa todos los pasos

de tu trámite. ¡Y listo! Te saldrá un mensaje de confirmación.

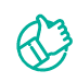

#### ¡Hemos recibido tu solicitud!

Validaremos la información y tus documentos, en caso hayas presentado, y pronto una de nuestras ejecutivas te enviará un mensaje a través de esta plataforma (Zona de Trámites Virtuales -Web). El plazo de respuesta es de hasta 10 días útiles.

Correo electrónico

DCHIN\*\*\*\*\*A@CORREO.COM

Teléfono móvil

66\* \*\*\* \*80

Revisa en tu correo la constancia de tu trámite en la sección Estado de mis trámites.

Volver a Inicio

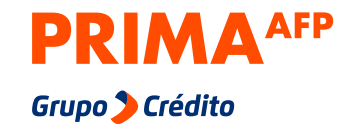

## ¿Cómo le hago seguimiento a mis trámites?

## Paso 1

Entra a miespacio.prima.com.pe/bienvenido

Paso 2 Ingresa con tu DNI y clave web.

Paso 3 Selecciona **"Trámites virtuales".** 

## Paso 4

Haz clic en "Estado de mis trámites".

## Paso 5

Elige el trámite que deseas consultar.

| RIMA <sup>AFP</sup><br>20 > Crédito | Estado de mis trámites                                                                                                    |           |
|-------------------------------------|----------------------------------------------------------------------------------------------------|-----------|
| Diego<br>CUSPP: 4588473NP0YU9       | En curso Finalizados                                                                                                    |           |
| icio                                | Fn Fn 1.                                                                                                    |           |
| Ais trámites virtuales              | Registrado Characterizado Consortado Characterizado Characterizado | Siguiente |
| Estado de mis trámites              |                                                                                                    |           |
|                                     | Pension de Invalidez Solicitud de Asesoría                                                                                                    | >         |
|                                     | Fecha de registro: 2021-07-22                                                                                                    | , i       |
|                                     | Reconsideraciones y/o Apelaciones de Bono de Reconocimiento                                                                                                    |           |
|                                     | Inicio de Trámite                                                                                                    | >         |
|                                     | Fecha de registro: 2021-07-21                                                                                                    |           |
| Cerrar Session                      |                                                                                                    |           |

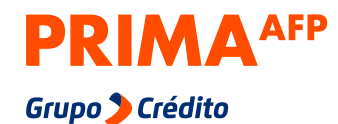

## Visualizarás el estado de tu trámite y

podrás enviarle un mensaje a tu ejecutiva en la opción **"Ver mensajes".** 

| PRIMA <sup>AFP</sup><br>Grupo > Crédito          | Estado de mis trámites                                                                              |  |
|--------------------------------------------------|----------------------------------------------------------------------------------------------------|--|
| Diego Chinchilla CUSPY: 45884/NPBYU9             | Inicio de Trámite<br>Etapa 1 - Asesoría para Jubilación y/o Retiro<br>95,5% Ejecutivo: Ver mensajes |  |
| Inicio                                           | (1)(3)                                                                                              |  |
| Mis trámites virtuales<br>Estado de mis trámites | Registrado     En Proceso     Finalizado       15/07/2021 9:27 PM                                   |  |
|                                                  | Datos del afiliado 🗸                                                                                |  |
|                                                  | Datos del tramite                                                                                   |  |
|                                                  | Documentos adjuntos                                                                                 |  |
| (→ Cerrar Session                                | Documentos generales 🗸 🗸                                                                            |  |